# Pikaopas

# **Tulostaminen**

### Tulostaminen tietokoneella

**Huomautus:** Jos käytät tarroja, kortteja tai kirjekuoria, määritä paperikoko ja -laji tulostimessa ennen asiakirjan tulostamista.

- **1** Avaa tulostusvalintaikkuna siinä asiakirjassa, jonka yrität tulostaa.
- 2 Säädä asetuksia tarvittaessa.
- 3 Tulosta asiakirja.

### Tulostaminen mobiililaitteesta

# Tulostaminen mobiililaitteesta AirPrintin avulla

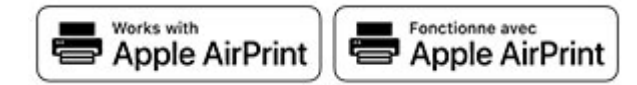

AirPrint on mobiilitulostusratkaisu, jonka avulla voit tulostaa Apple-laitteista AirPrint-sertifioituun tulostimeen.

#### Huomautuksia:

- Varmista, että Apple-laite ja tulostin on yhdistetty samaan verkkoon. Jos verkossa on useita langattomia keskittimiä, varmista, että molemmat laitteet on yhdistetty samaan aliverkkoon.
- Tätä sovellusta tukevat vain jotkin Apple-laitteet.
- Valitse asiakirja tiedostonhallinnassa tai avaa yhteensopiva sovellus mobiililaitteessa.
- 2 Napauta jakokuvaketta ja valitse Tulosta.
- **3** Valitse tulostin.

Säädä asetuksia tarvittaessa.

4 Tulosta asiakirja.

### Tulostaminen mobiililaitteesta Wi-Fi Direct® -toiminnon avulla

Wi-Fi Direct® on tulostuspalvelu, jonka avulla voit tulostaa mihin tahansa Wi-Fi Direct -toimintoa tukevaan tulostimeen.

**Huomautus:** Varmista, että mobiililaite on yhdistetty tulostimen langattomaan verkkoon Lisätietoja on kohdassa <u>"Mobiililaitteen</u> <u>liittäminen tulostimeen" sivulla 5</u>.

- **1** Avaa yhteensopiva sovellus mobiililaitteessa tai valitse asiakirja tiedostonhallinnassa.
- 2 Toimi mobiililaitteen mallin mukaan seuraavasti:
  - Valitse > Tulosta.
  - Valitse > Tulosta
  - Valitse •••• > Tulosta.
- 3 Valitse tulostin ja määritä asetukset tarpeen mukaan.
- 4 Tulosta asiakirja.

### Luottamuksellisten ja muiden pidossa olevien töiden tulostaminen

#### Windows-käyttäjät:

- 1 Kun asiakirja on auki, valitse Tiedosto > Tulosta.
- 2 Valitse tulostin ja sitten Ominaisuudet, Määritykset, Asetukset tai Asennus.
- 3 Valitse Tulostus ja pito.
- 4 Valitse Tulosta ja siirrä pitoon ja liitä siihen käyttäjänimi.
- **5** Valitse tulostustyön tyyppi (luottamuksellinen, varaa, toista tai tarkista).

Jos valitset **Luottamuksellinen**, suojaa tulostustyö henkilökohtaisella PIN-koodilla.

- 6 Valitse OK tai Tulosta.
- 7 Vapauta tulostustyö tulostimen aloitusnäytöltä käsin.
  - Valitse luottamuksellisille tulostustöille Pidossa olevat työt
    valitse käyttäjänimesi > Luottamuksellinen > anna PINkoodi > valitse tulostustyö > määritä asetukset > Tulosta.
  - Valitse muille töille Pidossa olevat työt > valitse käyttäjänimesi > valitse tulostustyö > määritä asetukset > Tulosta.

#### Macintosh-käyttäjät:

#### AirPrintin käyttäminen

- 1 Kun asiakirja on avattu, valitse Arkisto > Tulosta.
- 2 Valitse tulostin ja valitse Suunta-valikon jälkeisestä valikosta **PIN-tulostus**.
- **3** Ota käyttöön **Tulosta PIN-koodilla** ja anna nelinumeroinen PIN-koodi.
- 4 Valitse Tulosta.
- 5 Vapauta tulostustyö tulostimen aloitusnäytöltä käsin. Valitse
  Pidossa olevat työt > valitse tietokoneesi nimi >
  Luottamuksellinen > anna PIN-koodi > valitse tulostustyö >
  Tulosta.

#### Tulostinohjaimen käyttäminen

- 1 Kun asiakirja on avattu, valitse Arkisto > Tulosta.
- 2 Valitse tulostin ja valitse Suunta-valikon jälkeisestä valikosta Tulosta ja siirrä pitoon.
- **3** Valitse Luottamuksellinen tulostus ja anna nelinumeroinen PIN-koodi.
- 4 Valitse Tulosta.
- 5 Vapauta tulostustyö tulostimen aloitusnäytöltä käsin. Valitse Pidossa olevat työt > valitse tietokoneesi nimi > Luottamuksellinen > valitse tulostustyö > anna PIN-koodi > Tulosta.

### Tulostustyön peruuttaminen

#### tulostimen ohjauspaneelista

1 Valitse aloitusnäytössä Työjono.

**Huomautus:** Voit avata tämän asetuksen myös koskettamalla aloitusnäytön yläosaa.

2 Valitse peruutettava työ.

#### tietokoneesta

- 1 Toimi käyttöjärjestelmän mukaan jollakin seuraavista tavoista:
  - Avaa Tulostimet-kansio ja valitse tulostin.
  - Siirry Omenavalikon Järjestelmäasetuksista tulostimeesi.
- 2 Valitse peruutettava työ.

# Tulostimen ylläpito

### Kaapeleiden kytkeminen

HUOMIO – SÄHKÖISKUN VAARA: Sähköiskuvaaran välttämiseksi älä asenna laitetta tai tee sähkö- tai kaapeliliitäntöjä (esimerkiksi virtajohto, faksi tai puhelin) ukkosmyrskyn aikana.

HUOMIO – TAPATURMAN MAHDOLLISUUS: Tulipalo- tai sähköiskuriskin välttämiseksi liitä virtajohto suoraan asianmukaiseen maadoitettuun sähköpistokkeeseen, joka on lähellä ja helposti saatavilla.

HUOMIO – TAPATURMAN MAHDOLLISUUS: Tulipalon tai sähköiskun vaaran välttämiseksi käytä vain tämän tuotteen mukana toimitettua tai valmistajan hyväksymää virtajohtoa.

**Varoitus – vauriot mahdollisia:** Vältä tietojen menetys tai tulostimen toimintahäiriö olemalla koskettamatta tulostamisen aikana USB-kaapeliin, langattomaan verkkosovittimeen tai tulostimen osoitettua aluetta.

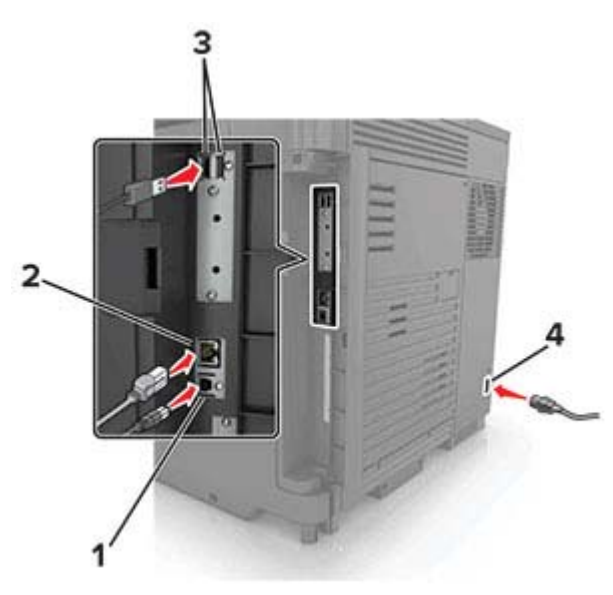

|   | Osa                   | Toiminto                                                   |
|---|-----------------------|------------------------------------------------------------|
| 1 | Tulostimen USB-portti | Yhdistä tulostin tietokoneeseen.                           |
| 2 | Ethernet-liitäntä     | Liitä tulostin Ethernet-verkkoon.                          |
| 3 | USB-portit            | Liitä näppäimistö tai muut yhteensopivat<br>lisävarusteet. |
| 4 | Virtajohdon liitin    | Kytke tulostin maadoitettuun pistora-<br>siaan.            |

### Väriainekasetin vaihtaminen

#### 1 Avaa luukku A.

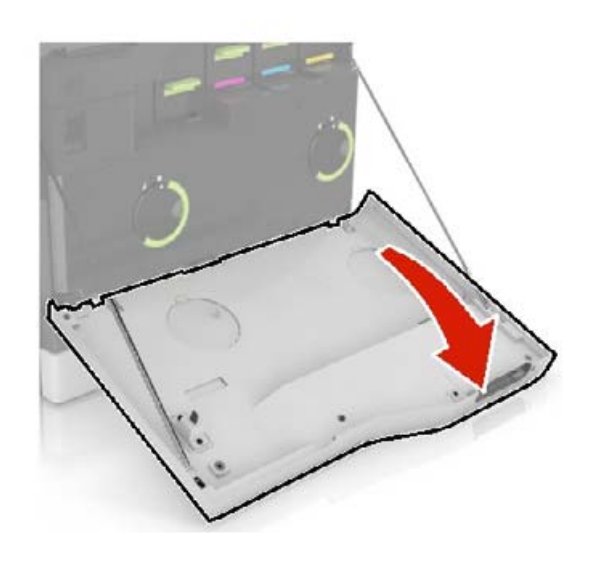

2 Poista väriainekasetti.

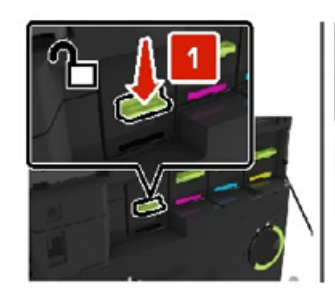

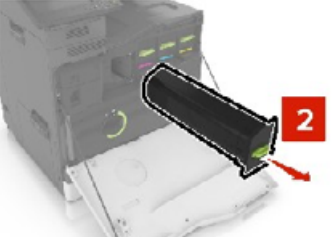

- **3** Ota uusi väriainekasetti pakkauksestaan.
- **4** Työnnä uutta väriainekasettia, kunnes se *napsahtaa* paikalleen.

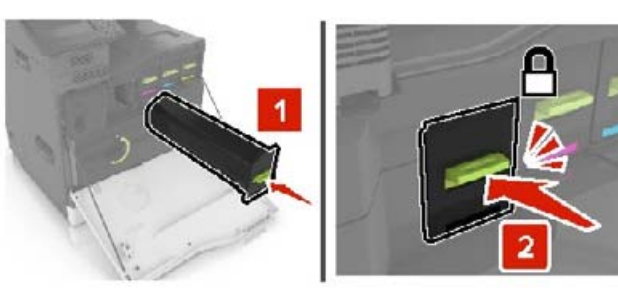

5 Sulje luukku A.

### Hukkaväriainepullon vaihtaminen

1 Avaa luukku A.

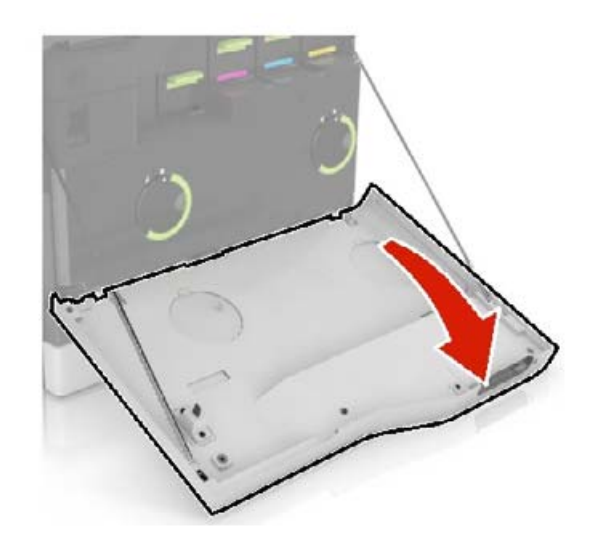

#### 2 Irrota hukkaväriainepullo.

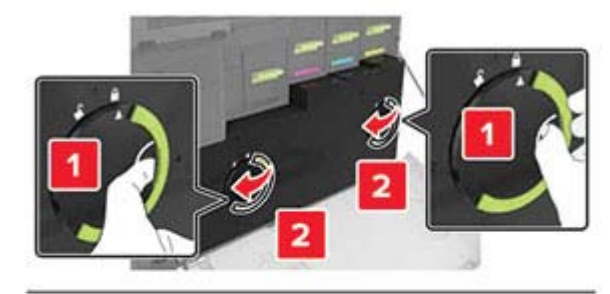

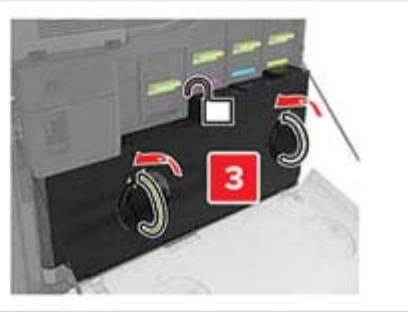

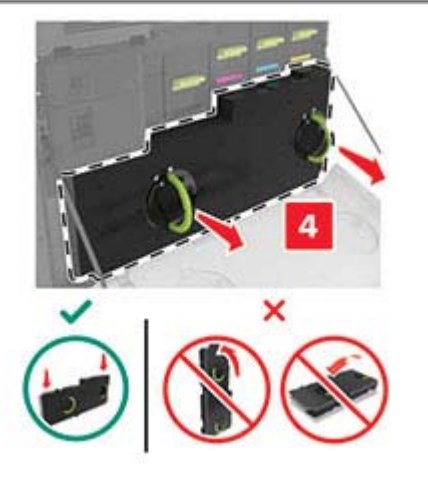

**3** Pura uusi hukkavärisäiliö pakkauksesta.

#### **4** Aseta uusi hukkavärisäiliö paikalleen.

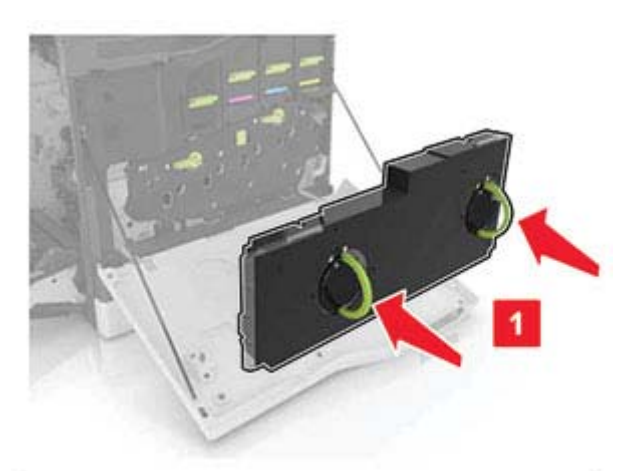

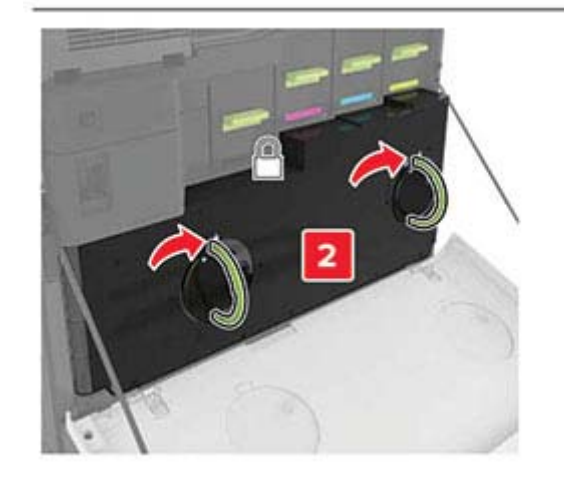

5 Sulje luukku A.

### Lokeroiden täyttäminen

HUOMIO – KAATUMISVAARA: Voit vähentää laitteen epävakauden riskiä lisäämällä jokaisen lokeron erikseen. Pidä kaikki muut lokerot suljettuina, kunnes niitä tarvitaan.

1 Vedä lokero auki.

**Huomautus:** Älä irrota lokeroita tulostamisen aikana, jotta vältät paperitukokset.

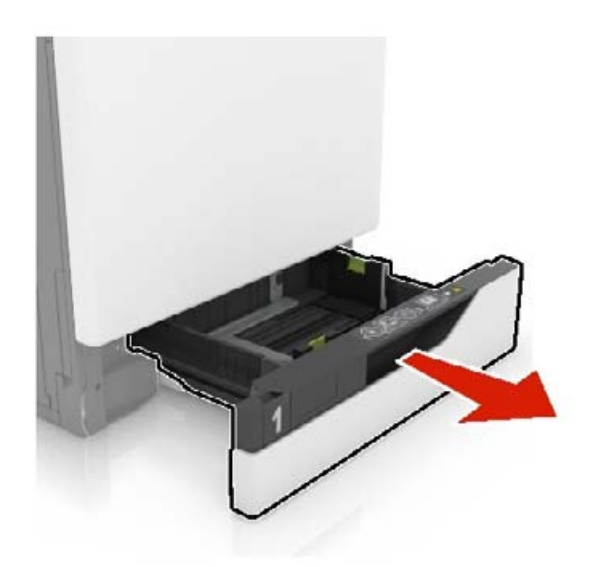

2 Säädä ohjaimet lisättävän paperin koon mukaan.

**Huomautus:** Lokeron alaosan osoittimet helpottavat ohjainten asettamista.

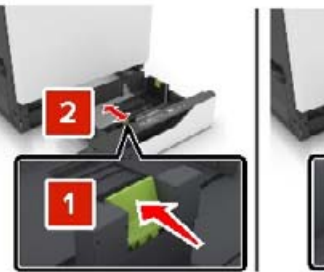

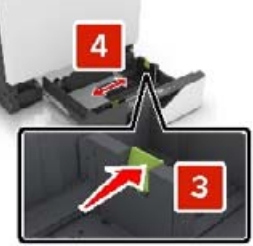

**3** Taivuta ja ilmasta paperipino ja suorista sen reunat, ennen kuin lisäät sen tulostimeen.

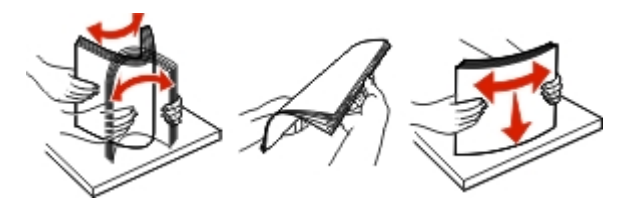

4 Lisää paperi tulostimeen tulostuspuoli ylöspäin.

**Huomautus:** Lisää kirjekuoria vain valinnaiseen kirjekuorilokeroon.

Varoitus – vauriot mahdollisia: Älä käytä valinnaisessa kirjekuorilokerossa kirjekuoria, joissa on postimerkkejä, kiinnikkeitä, ikkunoita, pinnoitettu sisus tai itseliimautuvia liimapintoja.

#### Huomautuksia:

- Lisää kirjelomake tekstipuoli ylöspäin niin, että otsake on lokeron vasemmassa laidassa tulostettaessa yksipuolisesti.
- Lisää kirjelomake tekstipuoli alaspäin niin, että otsake on lokeron oikeassa laidassa tulostettaessa kaksipuolisesti.
- Lisää kirjelomake tekstipuoli ylöspäin niin, että otsake on lokeron oikeassa laidassa tulostettaessa yksipuolisia viimeisteltäviä töitä.
- Lisää kirjelomake tekstipuoli alaspäin niin, että otsake on lokeron vasemmassa laidassa tulostettaessa yksipuolisia viimeisteltäviä töitä.
- Lisää rei'itetty paperi lokeroon reiät eteenpäin tai vasemmalle.
- Lisää kirjekuoret avautuva puoli alaspäin lokeron takareunaa vasten. Lisää eurooppalaiset kirjekuoret avautuva puoli alaspäin lokeron vasenta reunaa vasten.
- Älä liu'uta paperia lokeroon.
- Varmista, että pinon korkeus on paperin enimmäistäyttöosoittimen alapuolella. Ylitäyttö voi aiheuttaa tukoksia.

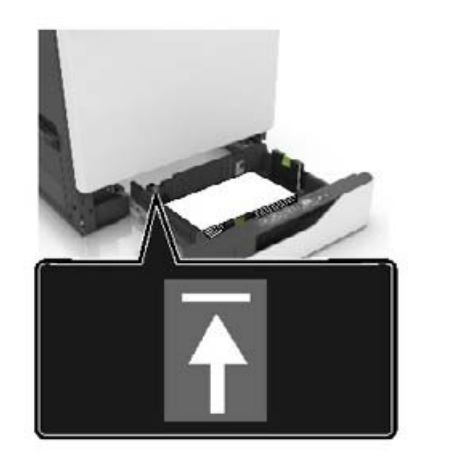

5 Aseta lokero tulostimeen.

Jos lisäät muuta kuin tavallista paperia, määritä Paperivalikossa paperikoko ja -laji vastaamaan lokeroon lisättyä paperia.

### Monisyöttölaitteen täyttö

**1** Avaa monisyöttölaite.

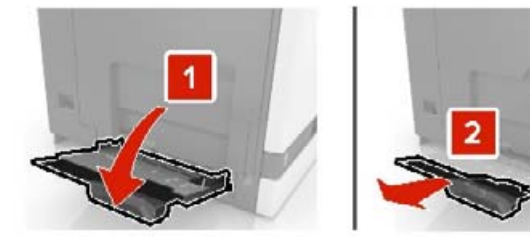

2 Säädä ohjain lisättävän paperin koon mukaan.

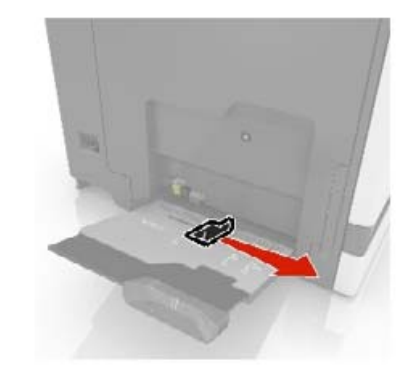

**3** Taivuta ja ilmaa paperipino ja suorista sen reunat, ennen kuin lisäät sen tulostimeen.

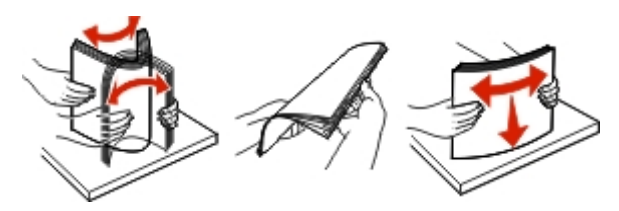

4 Lisää paperia.

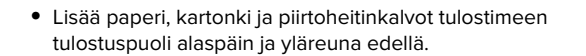

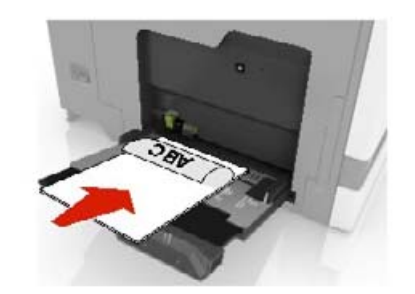

 Lisää kirjekuoret avautuva puoli ylöspäin paperinohjaimen vasenta reunaa vasten. Lisää eurooppalaiset kirjekuoret läppä ylöspäin ja edellä tulostimeen.

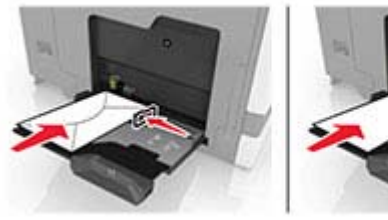

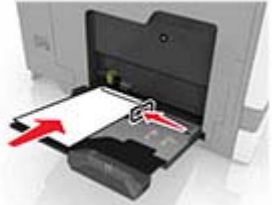

- Varoitus vauriot mahdollisia: Älä käytä kirjekuoria, joissa on postimerkkejä, kiinnikkeitä, ikkunoita, pinnoitettu sisus tai itseliimautuvia liimapintoja.
- **5** Valitse ohjauspaneelista paperilaji- ja paperikokoasetukset, jotka vastaavat lokeroon lisättyä paperia.

### Erikoismateriaalin koon ja lajin määrittäminen

Lokerot havaitsevat tavallisen paperin koon automaattisesti. Tee erikoismateriaaleille, kuten tarroille, korteille ja kirjekuorille, seuraavat toimet:

1 Siirry aloitusnäytöstä kohtaan

Asetukset > Paperi > Lokeromääritys > Paperikoko/-laji > valitse paperilähde

2 Määritä erikoismateriaalin koko ja laji.

### **Tulostinohjelmiston asentaminen**

#### Huomautuksia:

- Tulostinohjain sisältyy ohjelmiston asennuspakettiin.
- Jos käyttämässäsi Macintosh-tietokoneessa on macOSversio 10.7 tai uudempi, sinun ei tarvitse asentaa ohjainta, jotta voit tulostaa AirPrint-sertifioidulla tulostimella. Jos haluat käyttää mukautettuja tulostusominaisuuksia, lataa tulostinohjain.
- 1 Hanki ohjelmiston asennuspaketti.
  - Tulostimen mukana toimitetulla Ohjelmistot-levyllä.
  - Sivustostamme tai tulostimen ostopaikasta.
- 2 Käynnistä asennusohjelma ja seuraa tietokoneen näytön ohjeita.

### Laiteohjelman päivittäminen

Joidenkin sovellusten moitteeton toiminta vaatii laiteohjelman vähimmäistason.

Lisätietoja laiteohjelman päivittämisestä antaa myyntiedustaja.

1 Avaa selain ja kirjoita tulostimen IP-osoite selaimen osoitekenttään.

#### Huomautuksia:

- Tulostimen IP-osoite näkyy sen tulostimen päänäytössä. IP-osoite on neljä pisteillä erotettua numerosarjaa, kuten 123.123.123.123.
- Jos käytät välityspalvelinta, poista se tilapäisesti käytöstä, jotta verkkosivu latautuu oikein.
- 2 Valitse Asetukset > Laite > Päivitä laiteohjelmisto.
- **3** Tee jompikumpi seuraavista toiminnoista:
  - Valitse Tarkista päivitykset > Hyväksyn, käynnistä päivitys.
  - Lataa flash-tiedosto.
    - a Selaa päivitystiedostoon.
    - b Valitse Lataa > Käynnistä.

### Tulostimien lisääminen tietokoneeseen

Tee jokin seuraavista: toimista ennen kuin aloitat:

- Liitä tulostin ja tietokone samaan verkkoon. Lisätietoja tulostimen liittämisestä verkkoon on kohdassa <u>"Tulostimen</u> yhdistäminen verkkoon" sivulla 6.
- Liitä tietokone tulostimeen. Lisätietoja on kohdassa <u>"Tietokoneen yhdistäminen tulostimeen" sivulla 6.</u>
- Kytke tulostin tietokoneeseen USB-kaapelilla. Lisätietoja on kohdassa <u>"Kaapeleiden kytkeminen" sivulla 2</u>.

Huomautus: USB-kaapeli myydään erikseen.

#### Windows-käyttäjät:

1 Asenna tulostinohjain.

**Huomautus:** Lisätietoja on kohdassa <u>"Tulostinohjelmiston</u> asentaminen" sivulla 5.

- 2 Avaa Tulostimet ja skannerit ja valitse Lisää tulostin tai skanneri.
- 3 Tee tulostimen mallin mukaan jokin seuraavista toimenpiteistä:
  - Valitse tulostin luettelosta ja sitten Lisää laite.
  - Valitse Näytä Wi-Fi Direct -tulostimet, valitse tulostin ja sitten Lisää laite.
  - Valitse Haluamani tulostin ei ole luettelossa ja tee sitten Lisää tulostin -ikkunassa jokin seuraavista toimenpiteistä:
  - a Valitse Lisää tulostin TCP/IP-osoitetta tai isäntänimeä käyttämällä ja valitse sitten Seuraava.
  - **b** Kirjoita Isäntänimi tai IP-osoite -kenttään tulostimen IPosoite ja valitse sitten **Seuraava**.

#### Huomautuksia:

- Tulostimen IP-osoite näkyy sen tulostimen päänäytössä. IP-osoite on neljä pisteillä erotettua numerosarjaa, kuten 123.123.123.123.
- Jos käytät välityspalvelinta, poista se tilapäisesti käytöstä, jotta verkkosivu latautuu oikein.
- c Valitse tulostinohjain ja sitten Seuraava.
- d Valitse Käytä asennettua tulostinohjainta (suositus) ja sitten Seuraava.
- e Kirjoita tulostimen nimi ja valitse Seuraava.
- f Valitse tulostimen jakoasetus ja sitten Seuraava.
- g Valitse Valmis.

#### Macintosh-käyttäjät:

- **1** Valitse tietokoneessa **Tulostimet ja skannerit**.
- 2 Valitse 🕂 ja sitten tulostin.
- 3 Valitse Käytä-valikosta tulostinohjain.

#### Huomautuksia:

- Valitse Macintosh-tulostinohjaimen käyttöä varten joko AirPrint tai Secure AirPrint.
- Jos haluat käyttää mukautettuja tulostusominaisuuksia, valitse valmistajan tulostinohjain. Ohjaimen asennusohjeet ovat kohdassa <u>"Tulostinohjelmiston</u> <u>asentaminen" sivulla 5</u>.
- 4 Lisää tulostin.

### Wi-Fi Directin määrittäminen

Wi-Fi Direct<sup>®</sup> on Wi-Fi-pohjainen vertaistekniikka, jonka avulla langattomat laitteet voivat muodostaa suoran yhteyden Wi-Fi Direct -toimintoa tukevaan tulostimeen ilman tukiasemaa (langatonta reititintä).

- 1 Valitse aloitusnäytössä Asetukset > Verkko/portit > Wi-Fi Direct.
- 2 Määritä asetukset.
  - Ota käyttöön Wi-Fi Direct: määrittää tulostimen käyttämään omaa Wi-Fi Direct -verkkoaan.
  - Wi-Fi Direct -nimi: määrittää Wi-Fi Direct -verkolle nimen.
  - Wi-Fi Direct -salasana: määrittää salasanan langatonta suojausta varten käytettäessä vertaisverkkoyhteyttä.
  - Näytä salasana asetussivulla: näyttää salasanan verkkoasetussivulla.
  - Hyväksy painonäppäinpyynnöt automaattisesti: sallii tulostimen hyväksyä yhteyspyynnöt automaattisesti.

**Huomautus:** Painonäppäinpyyntöjen automaattinen hyväksyntä ei ole suojattua.

Huomautus: Tulosta verkkoasetussivu, jolta näet Wi-Fi Direct -verkon salasanan. Valitse aloitusnäytössä Asetukset > Raportit > Verkko > Verkkoasetussivu.

### Mobiililaitteen liittäminen tulostimeen

Varmista ennen mobiililaitteen yhdistämistä, että Wi-Fi Direct on määritetty. Lisätietoja on kohdassa <u>"Wi-Fi Directin määrittäminen"</u> sivulla <u>5</u>.

#### Wi-Fi Direct -toiminnon käyttäminen

Huomautus: Nämä ohjeet koskevat vain Android-mobiililaitteita.

- 1 Siirry mobiililaitteessa Asetukset-valikkoon.
- 2 Ota käyttöön Wi-Fi ja valitse Wi-Fi Direct.
- **3** Valitse tulostimen Wi-Fi Direct -nimi.
- 4 Vahvista yhteys tulostimen ohjauspaneelissa.

#### Wi-Fi-yhteyden muodostaminen

- 1 Siirry mobiililaitteessa Asetukset-valikkoon.
- 2 Valitse Wi-Fi ja sitten tulostimen Wi-Fi Direct -nimi.

**Huomautus:** Merkkijono DIRECT-xy (jossa x ja y ovat kaksi satunnaista merkkiä) lisätään Wi-Fi Direct -nimen eteen.

3 Kirjoita Wi-Fi Direct -salasana.

### Tulostimen yhdistäminen verkkoon

Varmista, että Aktiivinen sovitin -asetuksena on Automaattinen. Valitse aloitusnäytössä **Asetukset** > **Verkko/portit** > **Verkon esittely** > **Aktiivinen sovitin**.

- 1 Valitse aloitusnäytössä Asetukset > Verkko/portit > Langaton > Määritä tulostimen ohjauspaneelissa > Valitse verkko.
- 2 Valitse Wi-Fi-verkko ja kirjoita verkon salasana.

**Huomautus:** Wi-Fi-verkko-yhteensopivien tulostinmallien alkumäärityksessä tulee näyttöön Wi-Fi-verkon määrityskehote.

# Tietokoneen yhdistäminen tulostimeen

Tietokone on helppo yhdistää tulostimeen Wi-Fi Direct toiminnolla. Lisätietoja on kohdassa <u>"Wi-Fi Directin määrittäminen"</u> <u>sivulla 5</u>.

#### Windows-käyttäjät:

- 1 Avaa Tulostimet ja skannerit ja valitse Lisää tulostin tai skanneri.
- 2 Valitse Näytä Wi-Fi Direct -tulostimet ja valitse tulostimen Wi-Fi Direct -nimi.
- **3** Huomioi tulostimen kahdeksannumeroinen PIN-koodi tulostimen näytössä.

4 Kirjoita PIN-koodi tietokoneella.

**Huomautus:** Jos tulostinohjainta ei ole asennettu, Windows lataa asianmukaisen ohjaimen.

#### Macintosh-käyttäjät:

- 1 Valitse langaton kuvake ja valitse tulostimen Wi-Fi Direct -nimi.
- **Huomautus:** Merkkijono DIRECT-xy (jossa x ja y ovat kaksi satunnaista merkkiä) lisätään Wi-Fi Direct -nimen eteen.
- 2 Kirjoita Wi-Fi Direct -salasana.

**Huomautus:** Siirrä tietokone takaisin aiempaan verkkoon, kun olet katkaissut sen yhteyden Wi-Fi Direct -verkkoon.

## Tukosten poistaminen

### Tukosten välttäminen

#### Lisää paperi oikein

• Varmista, että paperi on lokerossa suorassa.

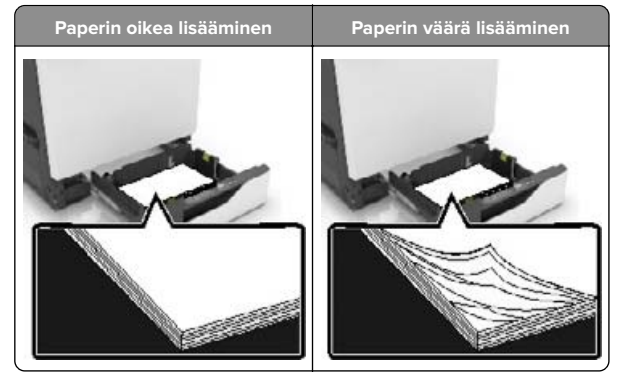

- Älä lisää lokeroon paperia tai poista lokeroa tulostamisen aikana.
- Älä lisää laitteeseen liikaa paperia. Varmista, että pinon korkeus on paperin enimmäistäyttöosoittimen alapuolella.

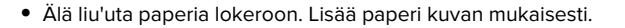

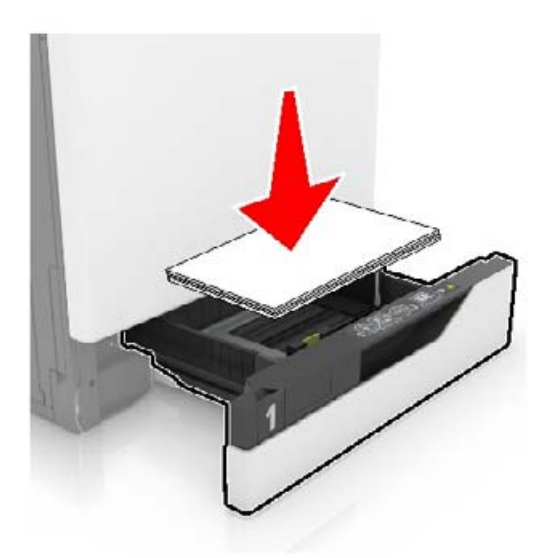

- Varmista, että paperiohjaimet ovat oikeassa asennossa, eivätkä paina paperia tai kirjekuoria liian tiukasti.
- Työnnä lokero kunnolla paikalleen tulostimen sisään paperin lisäämisen jälkeen.

#### Käytä suositeltua paperia.

- Käytä ainoastaan suositeltua paperia tai erikoistulostusmateriaalia.
- Älä lisää ryppyistä, taitettua, kosteaa tai käpristynyttä paperia.
- Taivuta ja ilmaa paperipino ja suorista sen reunat, ennen kuin lisäät sen tulostimeen.

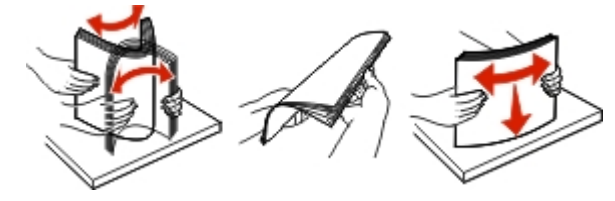

- Älä käytä käsin leikattua tai rajattua materiaalia.
- Älä käytä samassa lokerossa eri kokoisia, painoisia tai tyyppisiä papereita.
- Varmista, että paperikoko ja -laji on asetettu oikein tietokoneen tai tulostimen ohjauspaneelissa.
- Säilytä paperi valmistajan suositusten mukaisesti.

### Tukoksen sijainnin tunnistaminen

#### Huomautuksia:

- Kun Tukosavustaja on otettu käyttöön, tulostin tyhjentää tyhjät tai osittain tulostetut sivut, kun juuttunut sivu on poistettu. Tarkista tyhjät sivut tulosteista.
- Kun Tukosselvitys-asetuksena on Käytössä tai Automaattinen, tulostin tulostaa juuttuneet sivut uudelleen.

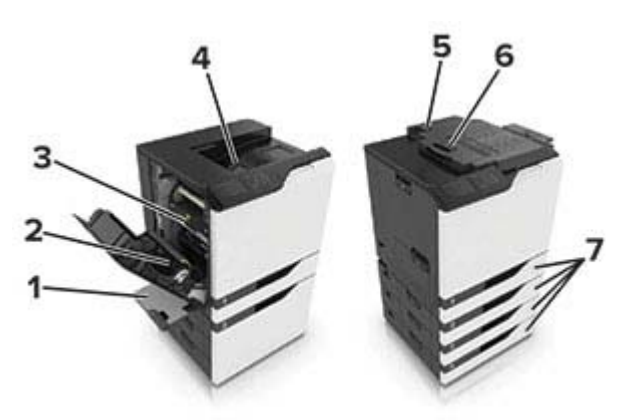

|   | Tukosten sijainnit            |
|---|-------------------------------|
| 1 | Monisyöttölaite               |
| 2 | Kaksipuolinen tulostusyksikkö |
| 3 | Kiinnitysyksikkö              |
| 4 | Vakioalusta                   |
| 5 | Luukku G                      |
| 6 | Luukku F                      |
| 7 | Lokerot                       |

### Paperitukos lokeroissa

1 Vedä lokero auki.

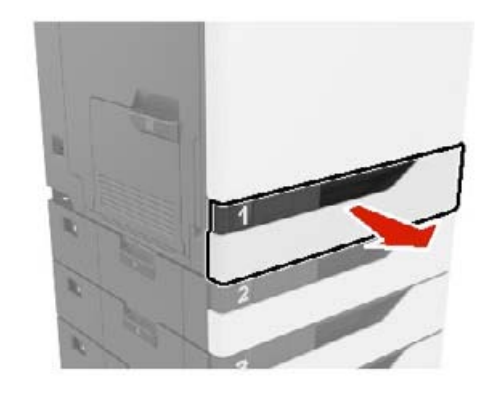

2 Poista juuttunut paperi.

Huomautus: Varmista, että poistat kaikki paperinpalat.

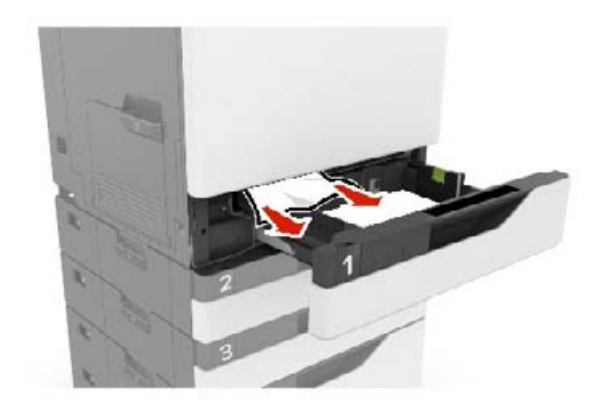

**3** Aseta lokero tulostimeen.

4 Avaa lokeron kansi.

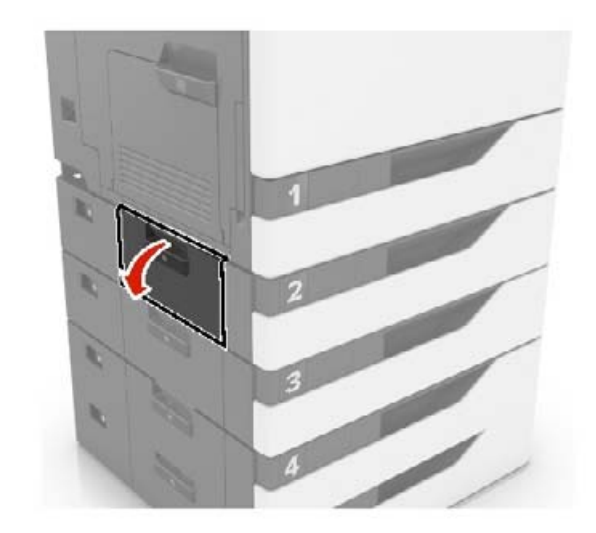

**5** Poista juuttunut paperi.

Huomautus: Varmista, että poistat kaikki paperinpalat.

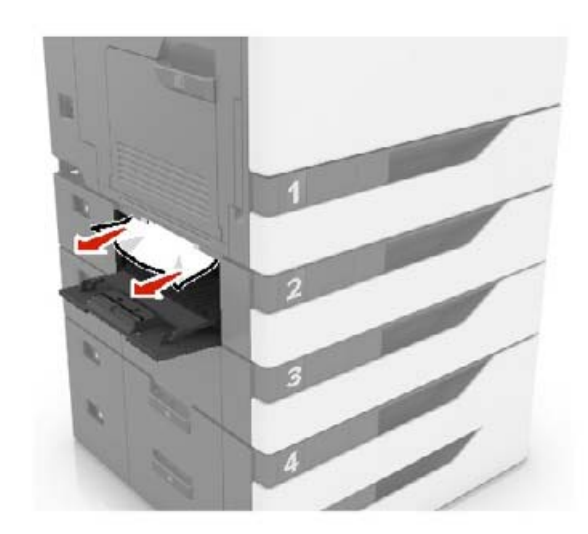

6 Sulje lokeron kansi.

### Paperitukos monisyöttölaitteessa

- 1 Poista paperit monisyöttölaitteesta.
- **2** Poista juuttunut paperi.
  - Huomautus: Varmista, että poistat kaikki paperinpalat.

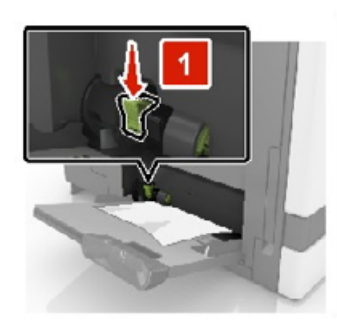

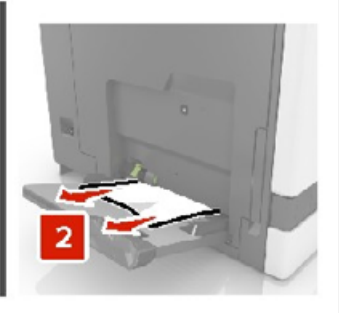

- 3 Avaa luukku B ja poista paperinpalat.
  - HUOMIO KUUMA PINTA: Tulostimen sisäosat voivat olla kuumat. Välttyäksesi palovammoilta kosketa osia vasta, kun ne ovat jäähtyneet.

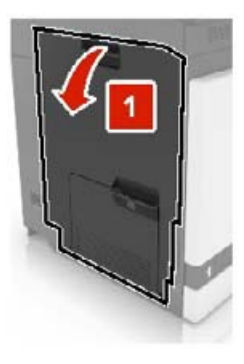

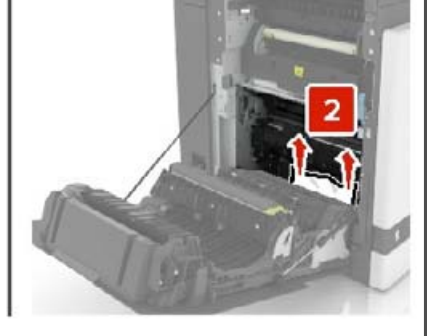

4 Sulje luukku B.

**5** Taivuta ja ilmaa paperipino ja suorista sen reunat, ennen kuin lisäät sen tulostimeen.

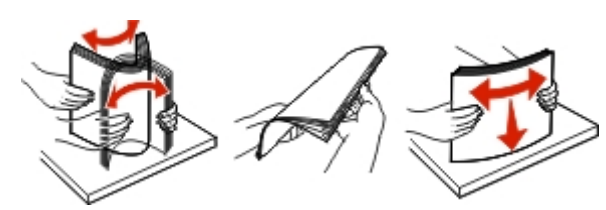

6 Lisää paperia.

### Paperitukos vakiolokerossa

- 1 Poista juuttunut paperi.
- Huomautus: Varmista, että poistat kaikki paperinpalat.

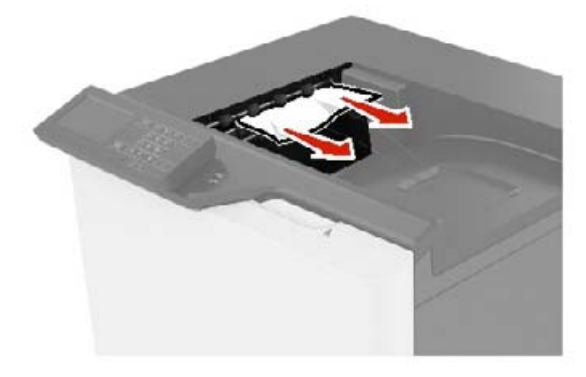

2 Avaa luukku B ja poista paperinpalat.

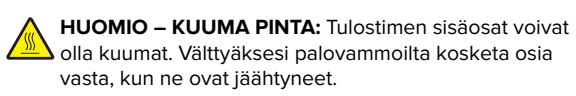

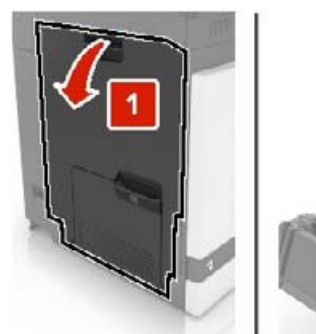

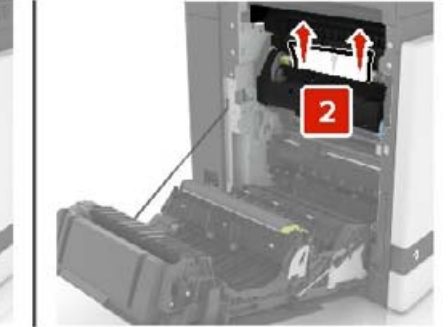

3 Sulje luukku B.

### Paperitukos luukussa B

#### Paperitukos kiinnitysyksikössä

1 Avaa luukku B.

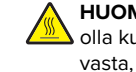

HUOMIO – KUUMA PINTA: Tulostimen sisäosat voivat olla kuumat. Välttyäksesi palovammoilta kosketa osia vasta, kun ne ovat jäähtyneet.

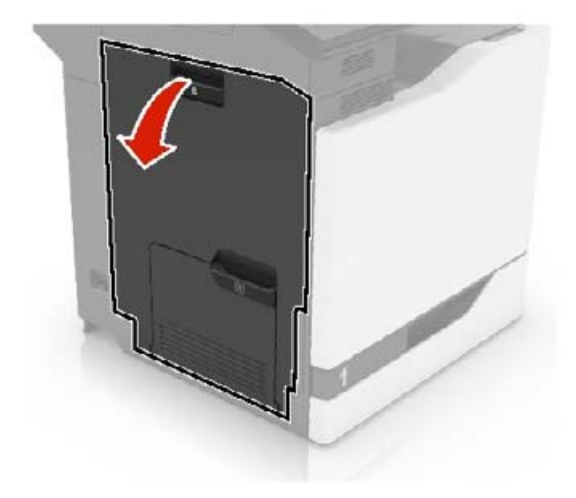

2 Poista juuttunut paperi.

Huomautus: Varmista, että poistat kaikki paperinpalat.

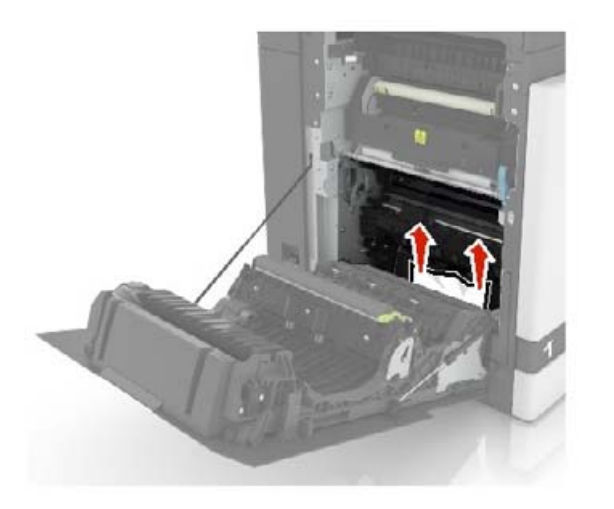

**3** Avaa kiinnitysyksikön luukku.

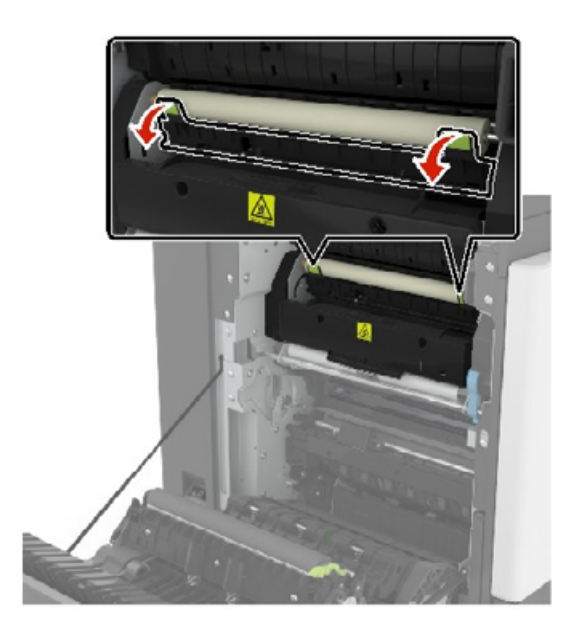

**4** Poista juuttunut paperi.

Huomautus: Varmista, että poistat kaikki paperinpalat.

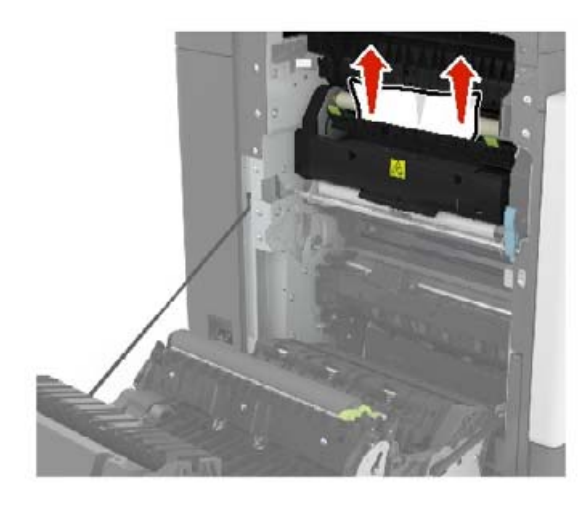

5 Sulje luukku B.

#### Paperitukos arkinkääntäjässä

**1** Avaa luukku B.

HUOMIO – KUUMA PINTA: Tulostimen sisäosat voivat olla kuumat. Välttyäksesi palovammoilta kosketa osia vasta, kun ne ovat jäähtyneet.

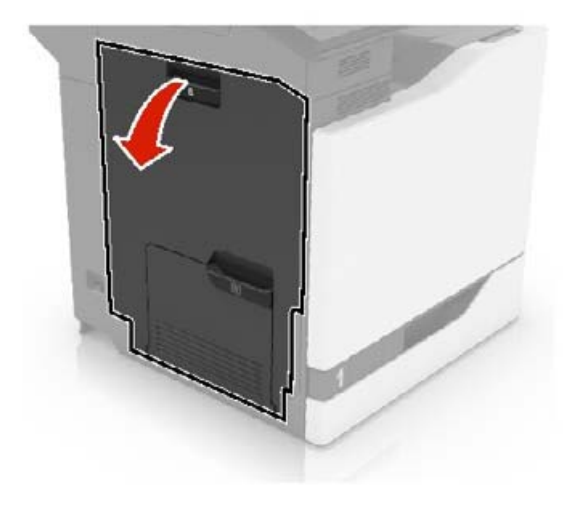

**2** Poista juuttunut paperi.

#### Huomautus: Varmista, että poistat kaikki paperinpalat.

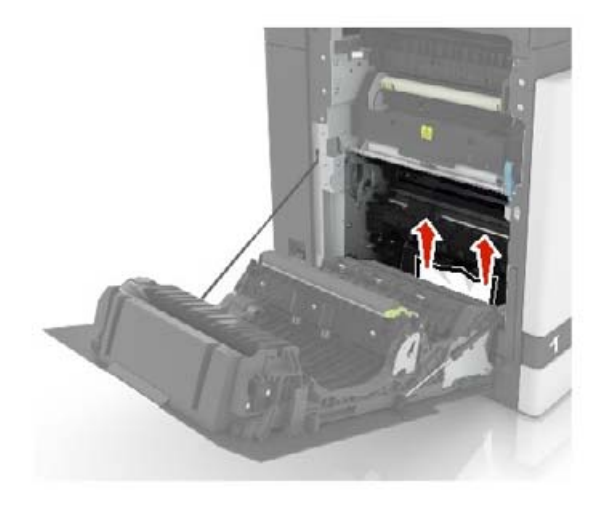

**3** Avaa arkinkääntäjän kansi.

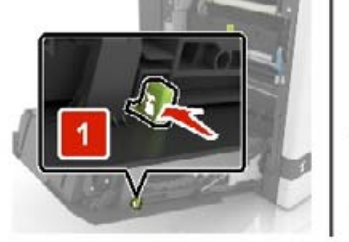

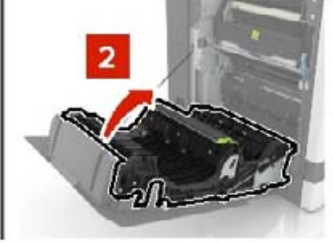

4 Poista juuttunut paperi.

Huomautus: Varmista, että poistat kaikki paperinpalat.

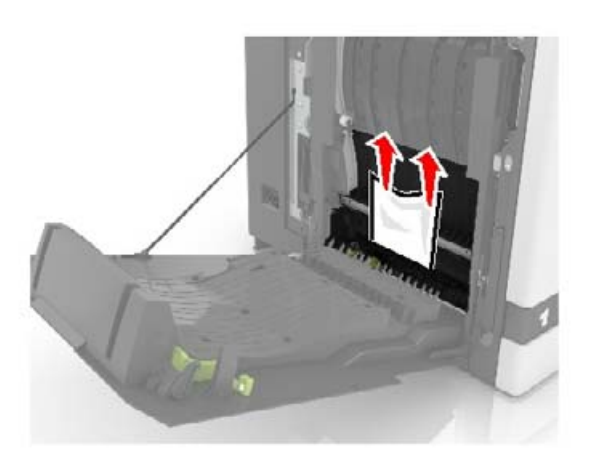

5 Sulje arkinkääntäjän kansi ja luukku B.

## Paperitukos viimeistelijän alustalla

**1** Poista juuttunut paperi.

Huomautus: Varmista, että poistat kaikki paperinpalat.

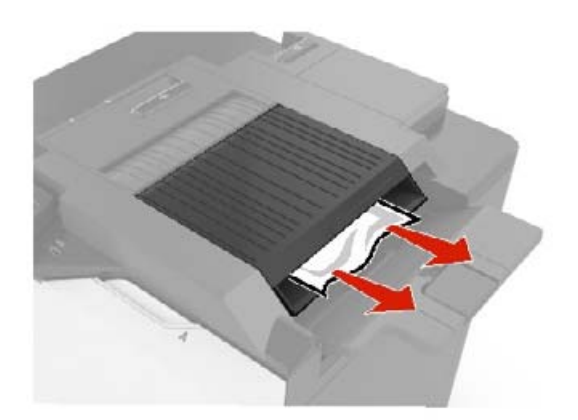

2 Avaa luukku F.

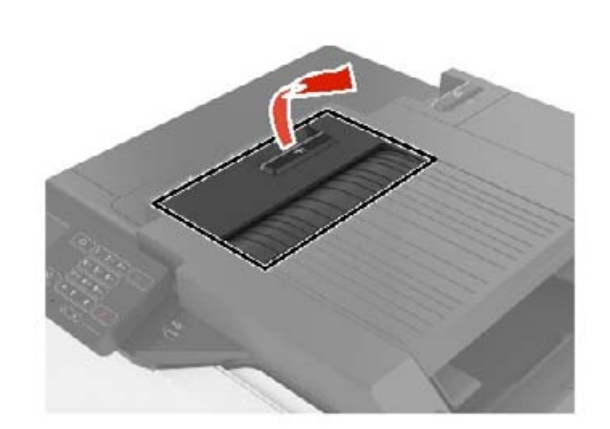

**3** Poista juuttunut paperi.

Huomautus: Varmista, että poistat kaikki paperinpalat.

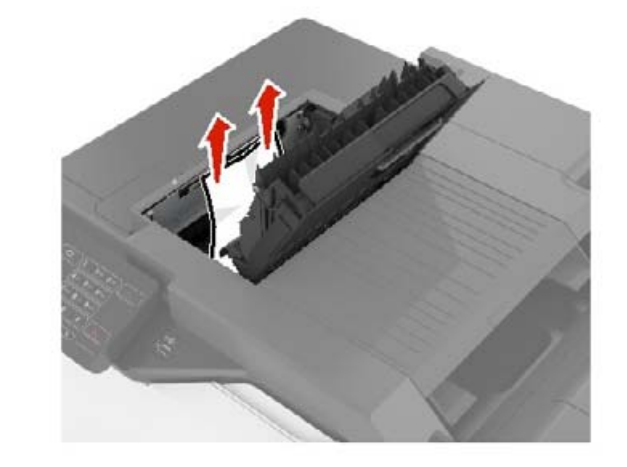

4 Sulje luukku F.

### Nidontatukos luukussa G

**1** Avaa luukku G.

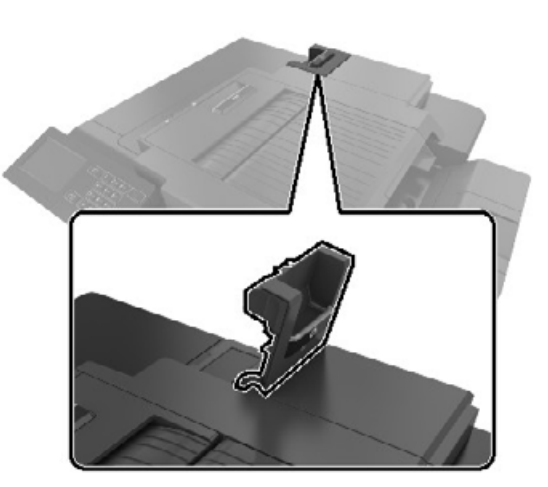

2 Vedä niittikasetin pidike ulos.

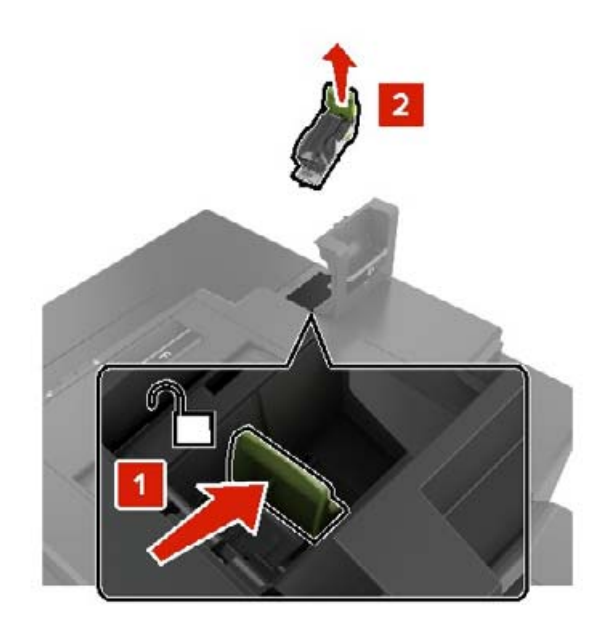

#### **3** Avaa niittisuoja ja poista irralliset niitit.

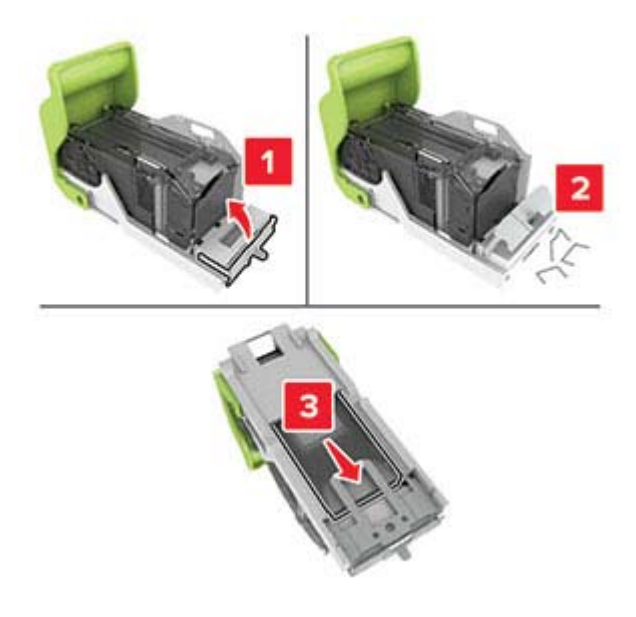

Huomautus: Älä käytä uudelleen niittikasetista irronneita niittejä.

**4** Sulje niittisuoja.

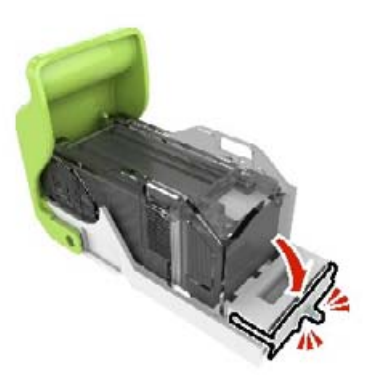

**5** Aseta niittikasetin pidike paikalleen.

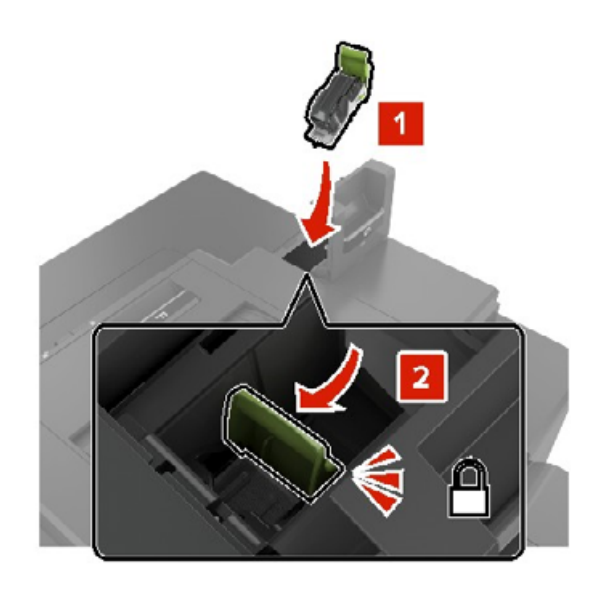

6 Sulje luukku G.